# Lecteur de cartes 6 en 1

# **Manuel d'utilisation**

P/N TS0MFLRD6A

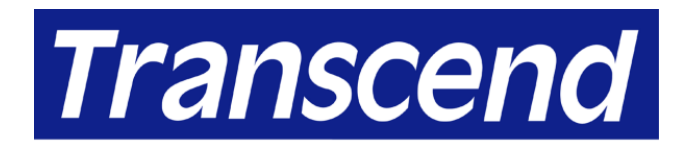

Your Supplier, Your Partner, Your Friend.

# **Table of Contents**

# Introduction

| Contenu du paquet     | 1 |
|-----------------------|---|
| Caractéristiques      | 1 |
| Configuration requise | 2 |

# Installation du pilote

| Installation du pilote sous Windows 98/98SE et 2000 | 2 |
|-----------------------------------------------------|---|
| Installation du pilote sous Mac OS 9.x              | 3 |

# Utilisation du Lecteur de Cartes 6-en-1

| Utilisation sous Windows 98/98SE et 2000          | 3 |
|---------------------------------------------------|---|
| Utilisation sous Windows Me et XP                 | 4 |
| Utilisation sous Mac OS 9.x                       | 6 |
| Utilisation sous Mac OS X 10.1.2 ou suivant       | 6 |
| Utilisation sous Linux Kernel 2.4 ou postérieures | 7 |

## Pour retirer le Lecteur de cartes 6-en-1 en toute sécurité

| Pour retirer sous Windows 98/98SE         | 8 |
|-------------------------------------------|---|
| Pour retirer sous Windows 2000, Me, et XP | 8 |
| Pour retirer sous Mac OS et Linux         | 9 |
|                                           |   |

| Ind | icateurs | lumineux1 | 0 |
|-----|----------|-----------|---|
|-----|----------|-----------|---|

| Caractéristiques |
|------------------|
|------------------|

Conditions de garantie

## Introduction

Merci d'avoir choisi le **Lecteur de Cartes 6-en-1** Transcend. Ce petit appareil, conçu pour un transfert rapide de données, permet d'utiliser **six différents types de mémoire:**: Compact-Flash<sup>™</sup>, IBM Microdrive<sup>™</sup>, SmartMedia<sup>™</sup>, Secure Digital, MultiMediaCard<sup>™</sup>, Memory Stick<sup>®</sup> / Memory Stick PRO. Le **Lecteur de Cartes 6-en-1** s'installe sans aucune difficulté et ne nécessite qu'une interface USB, ce qui lui permet d'être utilisable sur n'importe quel PC, Mac ou ordinateur portable. De plus, sa maniabilité, sa grande capacité de rétention de données et son design impressionnant vous offriront une toute nouvelle expérience.

## Contenu du paquet

La boite du Lecteur de Cartes 6-en-1 inclue les éléments suivants.

- Lecteur de Cartes 6-en-1
- CD pilote
- Câble d'extension USB
- Guide d'installation rapide

## Caractéristiques

Caractéristiques du Lecteur de Cartes 6-en-1:

- Conforme aux spécifications USB 2.0
- Installation facile
- Alimentation par le port USB (pas d'alimentation externe)
- Supporte six différents types de mémoire:
  - CompactFlash Card Type I/II
  - IBM Microdrive
  - SmartMedia Card
  - Secure Digital Card
  - MultiMediaCard
  - Memory Stick / Memory Stick PRO
- Transfert grande vitesse jusqu'à 480Mbit/sec et
- Diodes d'indication d'insertion de carte et de transfert de données.

## **Configuration requise**

- Ordinateur de bureau ou portable avec un port USB
- Un des systèmes suivants
  - Windows® 98/98SE, Windows® 2000
  - Windows® Me, Windows® XP (Pas de pilote nécessaire)
  - Mac™ OS 9.x
  - Mac<sup>™</sup> OS X 10.1.2 ou versions postérieures (Pas de pilote nécessaire)
  - Linux kernel 2.4 ou versions postérieures (Pas de pilote nécessaire)

## Installation du pilote

#### Installation du pilote sous Windows 98/98SE et 2000

- 1. Allumez votre ordinateur auquel vous allez connecter le **Lecteur de Cartes 6-en-1** et assurez-vous que le port USB est disponible et en état de fonctionner. *(Ne connectez pas votre Lecteur de Cartes 6-en-1* à ce moment !)
- 2. Insérez le CD pilote dans le lecteur de CD-ROM (Auto-Run supporté). Cliquez sur le bouton **Driver**.

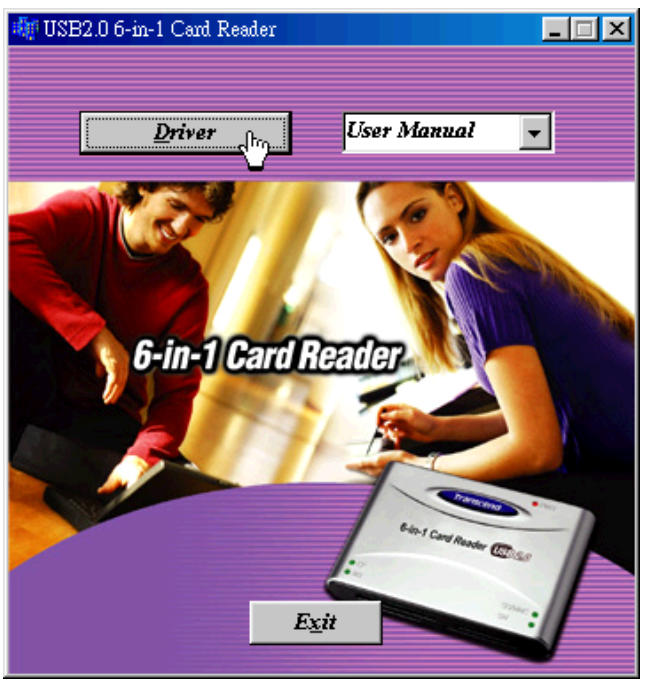

- 3. L'assistant d'installation vous guide le long de la procédure.
- 4. Redémarrez votre ordinateur pour compléter l'installation.
  - Vous pouvez désinstaller le Lecteur de Cartes 6-en-1 et le pilote en lançant le programme Add/Remove dans setting > Control Panel. Suivez les instructions à l'écran

pour compléter la procédure.

#### Installation du pilote sous Mac OS 9.x

- Allumez votre ordinateur auquel vous allez connecter le Lecteur de Cartes 6-en-1 et assurez-vous que le port USB est disponible et en état de fonctionner. (Ne connectez pas votre Lecteur de Cartes 6-en-1 à ce moment !)
- 2. Insérez le CD pilote dans le lecteur de CD-ROM et lancez le programme d'installation sous le dossier Mac de lecteur de CD.

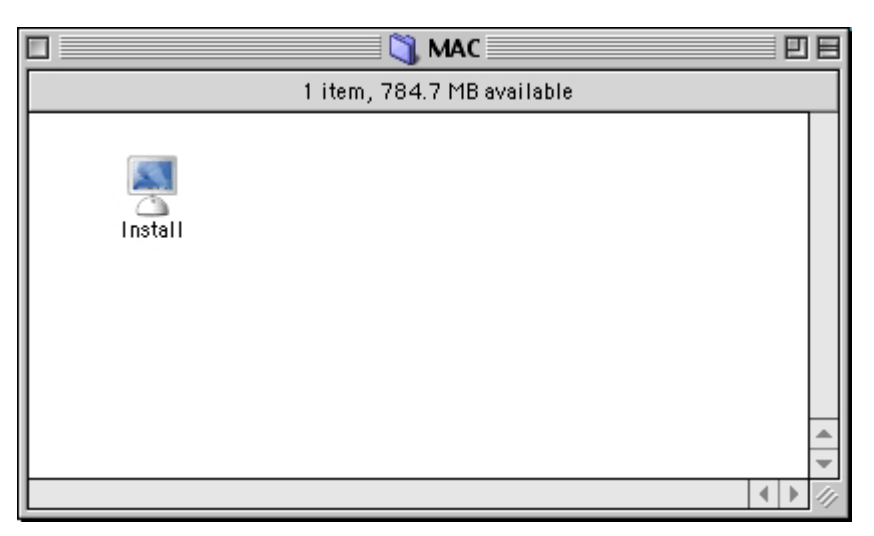

3. Redémarrez votre ordinateur pour compléter l'installation.

## **Utilisation du Lecteur de Cartes 6-en-1**

Les cartes MultiMediaCard et Secure Digital utilisent la même fente du lecteur de cartes
 6 en 1. Vous ne pouvez utiliser qu'une seule carte à la fois.

#### Utilisation sous Windows 98/98SE et 2000

- 1. Complétez l'installation du pilote.
- 2. Connectez à l'aide du cable d'extension USB le lecteur de cartes 6 en 1 à un port USB.
- Votre ordinateur va reconnaître automatiquement le Lecteur de Cartes 6-en-1 et le message « New Hardware Found » apparaît. Windows va installer les dossiers pour l'utilisation de votre unité.

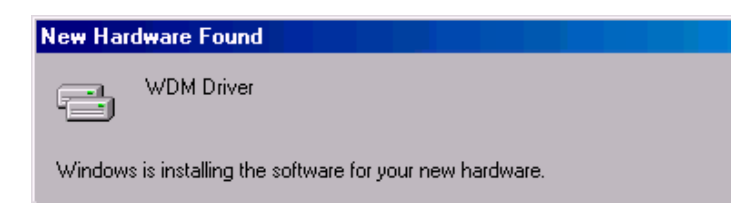

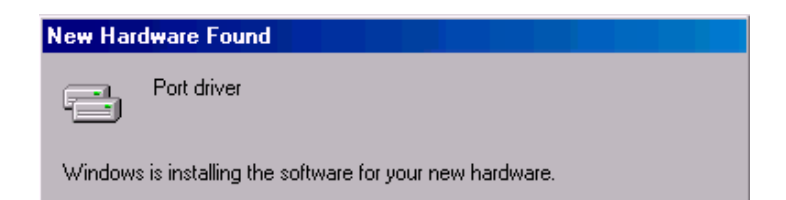

4. Quatre « removable Disk » avec des nouvelles lettres attribuées apparaissent dans My computer. Le **Lecteur de Cartes 6-en-1** est prêt à fonctionner.

| 🛄 My Computer                                       |                                 |                              |                              |                              | _ 🗆 ×         |
|-----------------------------------------------------|---------------------------------|------------------------------|------------------------------|------------------------------|---------------|
| _ <u>F</u> ile <u>E</u> dit <u>V</u> iew <u>G</u> o | F <u>a</u> vorites <u>H</u> elp | )                            |                              |                              |               |
| Back Forward                                        | ta 💧                            | 6 🗈<br>ut Copy               | Paste                        | ビア)<br>Undo D                | X »<br>Jelete |
| Address 🛄 My Computer                               |                                 |                              |                              |                              | •             |
|                                                     | 3½ Floppy (A:)                  | (C:)                         | (D:)                         | (E:)                         |               |
| Computer<br>Select an item to                       | <b>Printers</b>                 | Control Panel                | Dial-Up<br>Networking        | Scheduled<br>Tasks           |               |
| description.                                        | Web Folders                     | SM<br>Removable<br>Disk (F:) | MS<br>Removable<br>Disk (G:) | SD<br>Removable<br>Disk (H:) |               |
|                                                     | CF<br>Removable<br>Disk (I:)    |                              | 4                            |                              |               |
|                                                     |                                 |                              | 🖳 My Comput                  | er                           |               |

 Pour retirer en toute sécurité la carte mémoire, assurez-vous qu'aucune diode ne clignote (aucun transfert de données en cour).

**Attention :** Ne jamais retirer ou insérer une carte mémoire ou déconnecter le câble USB alors que des données sont en train d'être transmises. Pour éviter tout arrêt inapproprié, ouvrir le dossier transféré dans sa nouvelle location pour vous assurer

### Utilisation sous Windows Me et XP

Le Lecteur de Cartes 6-en-1 est une unité libre de tout pilote sous Windows Me et Windows XP. Vous pouvez le connécter à l'aide du cable d'extension USB le lecteur de cartes 6 en 1 à un port USB disponible. Dans ce cas vous n'avez pas à installer un pilote particulier. Windows Me et Windows XP vont détecter l'unité et installer automatiquement les dossiers associés nécessaires.

Les séquences de la procédure sont listées ci-dessous:

| Found New Hardware<br>Mass Storage                | ×                 |
|---------------------------------------------------|-------------------|
|                                                   | 10:54 AM          |
| Found New Hardware USB Mass Storage Device        |                   |
|                                                   |                   |
| Found New Hardware USB 2.0 Reader(MS/MSPro) USB D | Vevice<br>7:48 PM |
| Found New Hardware<br>Disk drive                  | ×                 |

Quatre disques amovibles avec de nouvelles lettres attribuées apparaissent dans Mon Ordinateur. Le **Lecteur de Cartes 6-en-1** est prêt à fonctionner.

| 1 | My Computer                                                                                                    |       |                                             |               |                        |                        |                     |                 |
|---|----------------------------------------------------------------------------------------------------|-------|---------------------------------------------|---------------|------------------------|------------------------|---------------------|-----------------|
|   | File Edit View Favorites                                                                                                    | Tools | Help                                        |               |                        |                        |                     | <b>.</b>        |
|   | 🕞 Back 👻 🌍 🍷 🏂                                                                                                    | So So | earch <i> i</i> Folder                      | rs 🛄 🕶        |                        |                        |                     |                 |
| 1 | Address 😼 My Computer                                                                                                    |       | - 1                                         |               |                        |                        | <ul><li>✓</li></ul> | Go              |
|   | System Tasks     Image: System information       Image: Weight of the system information     Image: System information       Image: Add or remove programs     Image: System information       Image: Change a setting     Image: System information |       | Local Disk (H:)                             | Removable S   | torage                 |                        |                     |                 |
|   | Other Places     Image: Control Panel       Image: Other Places     Image: Control Panel                                                                                                    |       | 3½ Floppy<br>(A:)<br>Removable<br>Disk (K:) | CD Drive (D:) | Removable<br>Disk (I:) | Removable<br>Disk (J:) |                     | III <b>&gt;</b> |

 Pour retirer en toute sécurité la carte mémoire, assurez-vous qu'aucune diode ne clignote (aucun transfert de données en cour). **Attention :** Ne jamais retirer ou insérer une carte mémoire ou déconnecter le câble USB alors que des données sont en train d'être transmises. Pour éviter tout arrêt inapproprié, ouvrir le dossier transféré dans sa nouvelle location pour vous assurer que le transfert a été achevé correctement.

### Utilisation sous Mac OS 9.x

- 1. Complétez l'installation du pilote.
- 2. Connéctez à l'aide du cable d'extension USB le lecteur de cartes 6 en 1 à un port USB disponible.
- Insérez une carte mémoire dans le Lecteur de Cartes 6-en-1. Une icône disque apparaît sur l'écran. Vous pouvez utiliser la carte mémoire comme s'il s'agissait d'un disque dure Mac.
  - Pour retirer votre carte mémoire en sécurité, sélectionnez et faites glisser l'icône disque dans la poubelle. Après disparition du disque icône, vous pouvez retirer la carte mémoire.

**Attention :** Ne jamais retirer ou insérer une carte mémoire ou déconnecter le câble USB alors que des données sont en train d'être transmises. Pour éviter tout arrêt inapproprié, ouvrir le dossier transféré dans sa nouvelle location pour vous assurer que le transfert a été achevé correctement.

### Utilisation sous Mac OS X 10.1.2 ou suivant

Le Lecteur de cartes 6-en-1 est une unité libre de tout pilote d'installation. Vous pouvez connécter à l'aide du cable d'extension USB le lecteur de cartes 6 en 1 à un port USB disponible. Dans ce cas vous n'avez pas à installer un pilote particulier. Mac OS X 10.1.2 va détecter l'unité. Insérez une carte mémoire dans le lecteur de cartes 6-en-1. Une icône disque va apparaître sur votre écran. Vous pouvez alors utiliser la carte mémoire comme s'il s'agissait d'un disque dure Mac.

Pour retirer votre carte mémoire en sécurité, sélectionnez et faites glisser l'icône disque dans la poubelle. Après disparition du disque icône, vous pouvez retirer la carte mémoire. **Attention :** Ne jamais retirer ou insérer une carte mémoire ou déconnecter le câble USB alors que des données sont en train d'être transmises. Pour éviter tout arrêt inapproprié, ouvrir le dossier transféré dans sa nouvelle location pour vous assurer que le transfert a été achevé correctement.

## Utilisation sous Linux Kernel 2.4 ou postérieures

Le **Lecteur de cartes 6-en-1** est une unité libre de tout pilote d'installation sous Linux 2.4 ou postérieures. Suivez la procédure ci-dessous pour le monter et l'utiliser.

- Ajoutez les deux commandes suivantes dans : /etc/modules.conf : options scsi\_mod max\_scsi\_luns=4 below usb\_storage sd\_mod
- 2. Connectez le **Lecteur de cartes 6-en-1** dans le port USB disponible et redémarrer votre ordinateur. Votre ordinateur va détecter automatiquement le **Lecteur de cartes 6-en-1**.
- 3. Créez un directoire pour le Lecteur de cartes 6-en-1.

Exemple: mkdir/mnt/cardreader

4. Montez le Lecteur de cartes 6-en-1.

Exemple: mount-a-t msdos/dev/mnt/CardReader

Mise en correspondance des disques:

SmartMedia  $\rightarrow$  /dev/sda MS/MS PRO  $\rightarrow$  /dev/sdb SD/MMC  $\rightarrow$  /dev/sdc CF/Microdrive  $\rightarrow$  /dev/sdd

 Pour retirer en toute sécurité la carte mémoire, démontez l'unité de l'environnement Linux.

Exemple : umount/mnt/CardReader

**Attention :** Ne jamais retirer ou insérer une carte mémoire ou déconnecter le câble USB alors que des données sont en train d'être transmises. Pour éviter tout arrêt inapproprié, ouvrir le dossier transféré dans sa nouvelle location pour vous assurer que le transfert a été achevé correctement.

## Pour retirer le Lecteur de cartes 6-en-1 en toute sécurité

#### Pour retirer sous Windows 98/98SE

Assurez-vous que la Diode clignote (aucun transfert de données en cours). Vous pouvez retirer le **Lecteur de cartes 6-en-1** directement du port USB.

#### Pour retirer sous Windows 2000, Me, et XP

1. Cliquez sur l'icône 🏂 dans le menu en bas de l'écran.

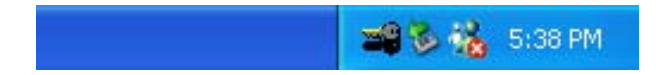

2. Le message: Savely remove USB Storage Device apparaît. Cliquez pour continuer.

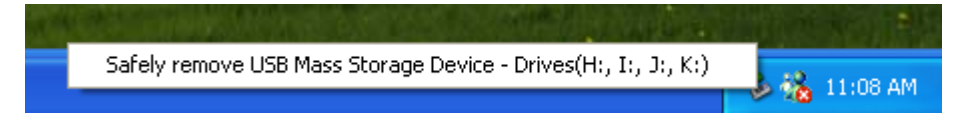

 La fenêtre: Safe To Remove Hardware apparaît. Le Lecteur de cartes 6-en-1 est prêt à être retiré.

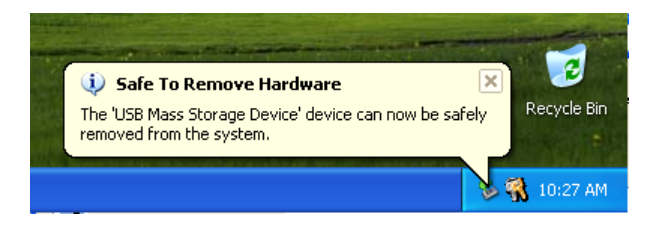

Se si prova a rimuovere Lecteur de cartes 6-en-1 senza seguire la procedura evidenziata sopra appare il messaggio "Unsafe Removal of Device" (in Windows 2000).

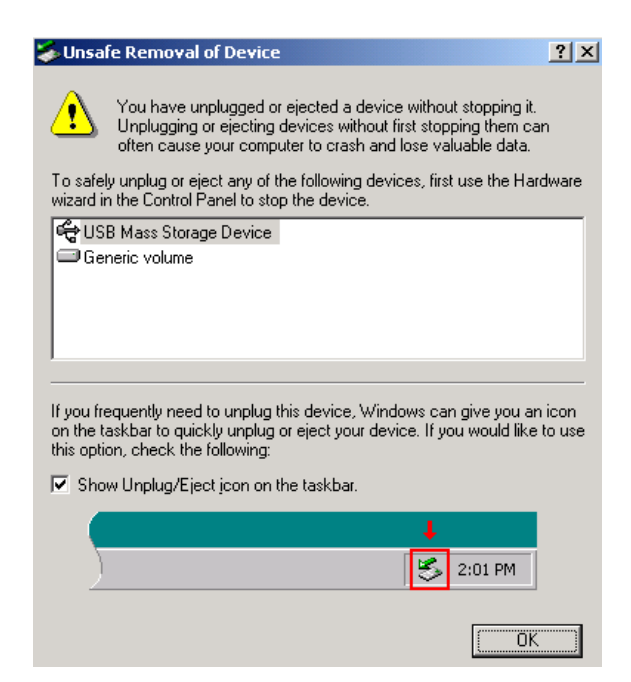

## Pour retirer sous Mac OS et Linux

Lorsqu'il n'y a pas de cartes mémoires dans le **Lecteur de cartes 6-en-1**, vous pouvez déconnecter l'unité du port USB à n'importe quel moment.

## **Indicateurs** lumineux

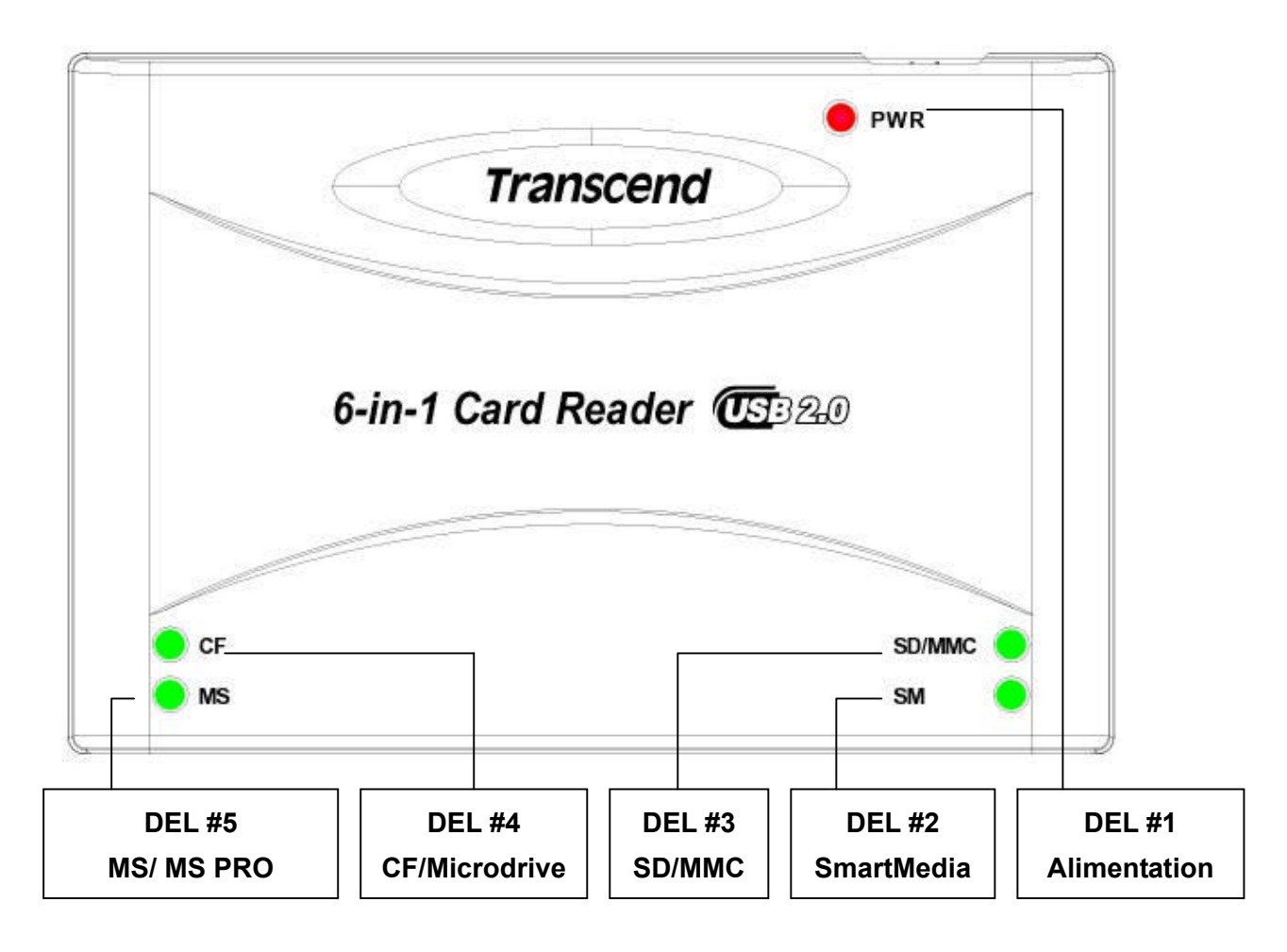

| ✤ DEL #1 | Rouge:                           | Allumé                                                                                                    |
|----------|----------------------------------|----------------------------------------------------------------------------------------------------|
| ♦ DEL #2 | Vert:<br>Clignotante:            | Carte SmartMedia insérée<br>Transfert de données sur la carte SmartMedia                                       |
| ◆ DEL #3 | Vert:<br>Clignotante:<br>diaCard | Carte Secure Digital ou MultiMediaCard insérée<br>Transfert de données sur la carte Secure Digital ou MultiMe- |
| ✤ DEL #4 | Vert:<br>Clignotante:            | CompactFlash ou Microdrive insérée<br>Transfert de données sur la carte CompactFlash ou Microdrive             |
| ◆ DEL #5 | Vert:<br>Clignotante:            | Memory Stick ou Memory Stick PRO insérée<br>Transfert de données sur Memory Stick ou Memory Stick PRO          |

# Caractéristiques

| Alimentation électrique        | DC 5V from USB port                     |
|--------------------------------|-----------------------------------------|
| Fente pour carte mémoire       | CompactFlash Card Type I / II           |
|                                | IBM Microdrive                          |
|                                | SmartMedia Card                         |
|                                | Secure Digital Card                     |
|                                | MultiMediaCard                          |
|                                | Memory Stick / Memory Stick PRO         |
| Indicateurs des diodes ······  | 5 sets                                  |
| Température opérationnelle     | 0°C – 70°C                              |
| Température de stockage ······ | -40 <sup>°</sup> C – 150 <sup>°</sup> C |
| Humidité ·····                 | 0% – 90% RH                             |
| Emission / Sécurité            | FCC Class B, CE, BSMI                   |
| Taille                         | 125mm x 84mm x 21mm                     |
| Poids ·····                    | 105 g                                   |

## **Conditions de Garantie**

"Envers et contre tout" est la norme que Transcend se fixe en terme de service client. Nous nous efforçons de fabriquer des produits de qualité dépassant celle des normes en vigueur dans l'industrie. Ceci fait tout simplement partie de notre engagement à satisfaire nos clients.

Transcend Information, Inc. (Transcend) s'engage à fournir des produits testés et garantis étant sans défauts matériels ou de fabrication, et étant conformes aux spécifications publiées. Si, pendant la période de garantie, votre produit Transcend ne fonctionne pas correctement, à cause d'un défaut de fabrication ou de matériel, et ce malgré une utilisation normale en environnement recommandé, Transcend réparera ou remplacera votre produit par un produit aux caractéristiques similaires. Cette garantie est sujette aux limitations et aux conditions ci-après:

Durée de garantie: la garantie des Lecteurs/Enregistreurs USB Transcend est valable 2 ans après la date d'achat. Une preuve d'achat est nécessaire. Transcend inspectera le produit et prendra la décision de le réparer ou de le remplacer. Transcend se réserve le droit de fournir un produit de remplacement aux fonctionnalités équivalentes.

Limitations: Cette garantie ne s'applique pas aux produits endommagés à la suite d'un accident, d'emploi incorrect ou abusif, de mauvaise manipulation, de mauvaise installation, d'altération, de mauvais usage ou de problèmes liés à des surtensions électriques. Les produits Transcend doivent être utilisés avec des périphériques conformes aux normes de l'industrie informatique. Transcend ne sera pas tenu responsable des dommages causés par l'usage de périphériques tiers. Transcend ne peut en aucun cas être tenu responsable de dommages directs ou indirects causés par un incident ou ses conséquences, y compris toute perte de profits ou de bénéfices, la perte de revenu ou de données ou tout autre dommage accidentel ou fortuit, de toute altération de relations commerciales, dû à ce produit, même si Transcend a auparavant été averti d'une telle éventualité. Cette limitation ne s'applique pas dans la mesure où elle ne serait pas conforme à la loi en vigueur.

Avertissement: La garantie ci-dessus est une garantie exclusive, sans aucune autre garantie, implicite ou explicite de quelque nature que ce soit ; ceci comprenant mais ne se limitant pas aux garanties de commercialisation et d'adéquation à une utilisation particulière. Cette garantie ne sera en aucun cas affectée par un support technique ou des conseils délivrés par Transcend.

Inscrivez vous en ligne sur http://www.transcend.nl/registration

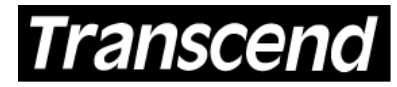

Transcend Information, Inc.

Your Supplier, Your Partner, Your Friend.

www.transcend.nl

The Transcend logo is a registered trademark of Transcend Information, Inc. \*All logos and marks are trademarks of their respective companies.